# Guia Prático: Como Participar de Licitação no Portal de Compras Públicas

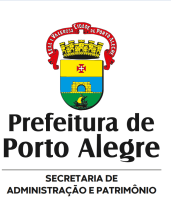

### Introdução

Este guia foi elaborado para orientar os interessados que desejam participar de licitações públicas do Município de Porto Alegre utilizando o **Portal de Compras Públicas**. O objetivo é fornecer um passo a passo claro e direto, desde o cadastro inicial até o envio da proposta.

## Passo a passo para participar de licitações no portal de Portal de Compras Públicas

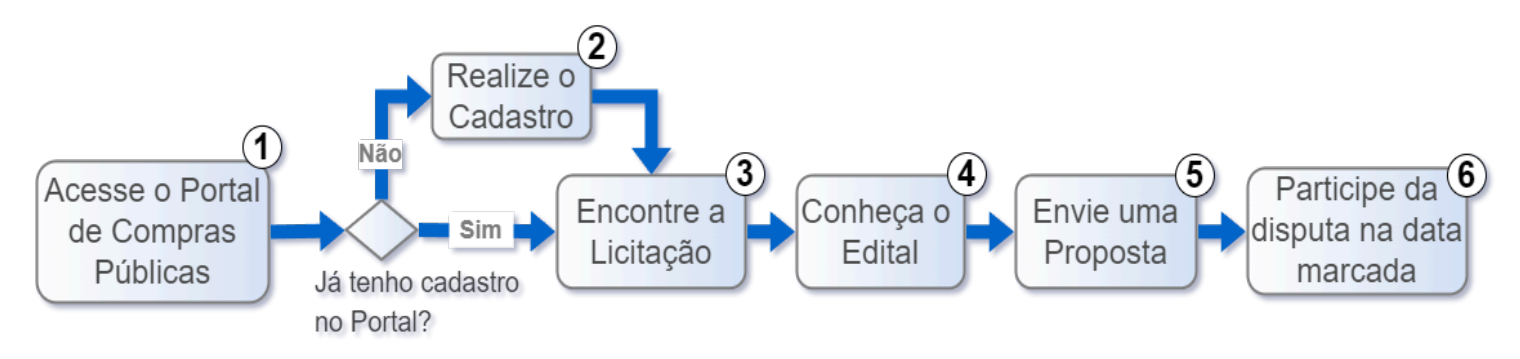

## 1. Acesse o Portal de Compras Públicas

- 1. Acesse o site oficial do **Portal de Compras Públicas**: <u>https://www.portaldecompraspublicas.com.br/</u>.
- 2. Caso já tenha um cadastro, insira seu **usuário e senha** e avance para a etapa 3. Caso contrário, siga o próximo passo para realizar o cadastro.

#### 2. Realize o Cadastro

- 1. Na tela de login, clique em "Cadastre-se".
- 2. Escolha a opção "Participante/leilão"
- 3. Preencha os "Dados pessoais" solicitados.
- 4. Escolha as opções de participação desejadas.
- 5. Após o preenchimento, clique em "Continuar". Você receberá um e-mail de confirmação.
- 6. Acesse seu e-mail e clique no link de confirmação para ativar sua conta.

#### 3. Encontre a Licitação da Prefeitura de Porto Alegre

- 1. Na página do **Portal de Compras Públicas**, você pode <u>usar os filtros</u> de busca para encontrar as licitações que sejam de seu interesse, como:
  - **Objeto** (digite "**lojas**" ou "**imóveis**", conforme seu interesse).
  - **Processo** (inclua, se disponível).
  - Órgão (digite "Porto Alegre").
- 2. Clique na opção "Buscar".
- 3. Clique no título da licitação para visualizar os detalhes e o Edital.

#### 4. Conhecendo o Edital

- O edital é o documento que contém todas as regras da licitação. Leia atentamente as informações, como: Objeto da licitação (o que está sendo solicitado), Prazos (datas de envio, abertura e julgamento das propostas) e Critérios de habilitação (documentos e certificados exigidos).
- 2. Verifique também os **anexos** e demais documentos que fazem parte do processo.

#### 5. Enviando uma Proposta

- 1. Para participar, após realizar o download do edital, clique em "Participar" da licitação.
- 2. Você será redirecionado para a área de envio de propostas.
- 3. Preencha as informações solicitadas.
- 4. Após revisar todas as informações, clique em "Enviar Proposta".

#### 6. Participe da disputa

- 1. Depois de enviar sua proposta, você pode acompanhar o andamento do processo através do portal, na seção "Minhas Licitações".
- Você receberá notificações sobre as próximas etapas, como: Abertura das Propostas, Julgamento e Resultado.
- 3. Se necessário, ajuste sua proposta durante a fase de negociação (quando aplicável).

## **Dicas Importantes**

- Lembre-se: Para participar do leilão, o interessado deve estar cadastrado no Portal de Compras Públicas e ter enviado uma proposta até a data limite estipulada para o recebimento de propostas.
- Verifique os prazos: Certifique-se de enviar a proposta dentro do período estipulado no edital.
- Leia atentamente o edital: As regras e exigências podem variar entre as licitações.
- Documentos em dia: Tenha sempre em mãos os documentos atualizados que são frequentemente exigidos, como certidões e qualificações técnicas.
- Acompanhamento: Fique atento às notificações e mensagens do portal para não perder prazos ou detalhes importantes.
- **Suporte**: Se você tiver dúvidas ou encontrar dificuldades no processo, o Portal de Compras Públicas oferece canais de suporte como e-mail, telefone e Chat Online.